### **Alcohol License Renewal**

*Purpose:* Use this procedure to renew the Alcohol License for an account, to view a bill and to pay renewal fee.

### **Requirements:**

- 1. Must have active account with Gwinnett County
- 2. Must have a Gwinnett County online profile

#### Procedure:

- 1. Go to www.gwinnettcounty.com
- 2. Click on Business License Online Service from the Top Links menu

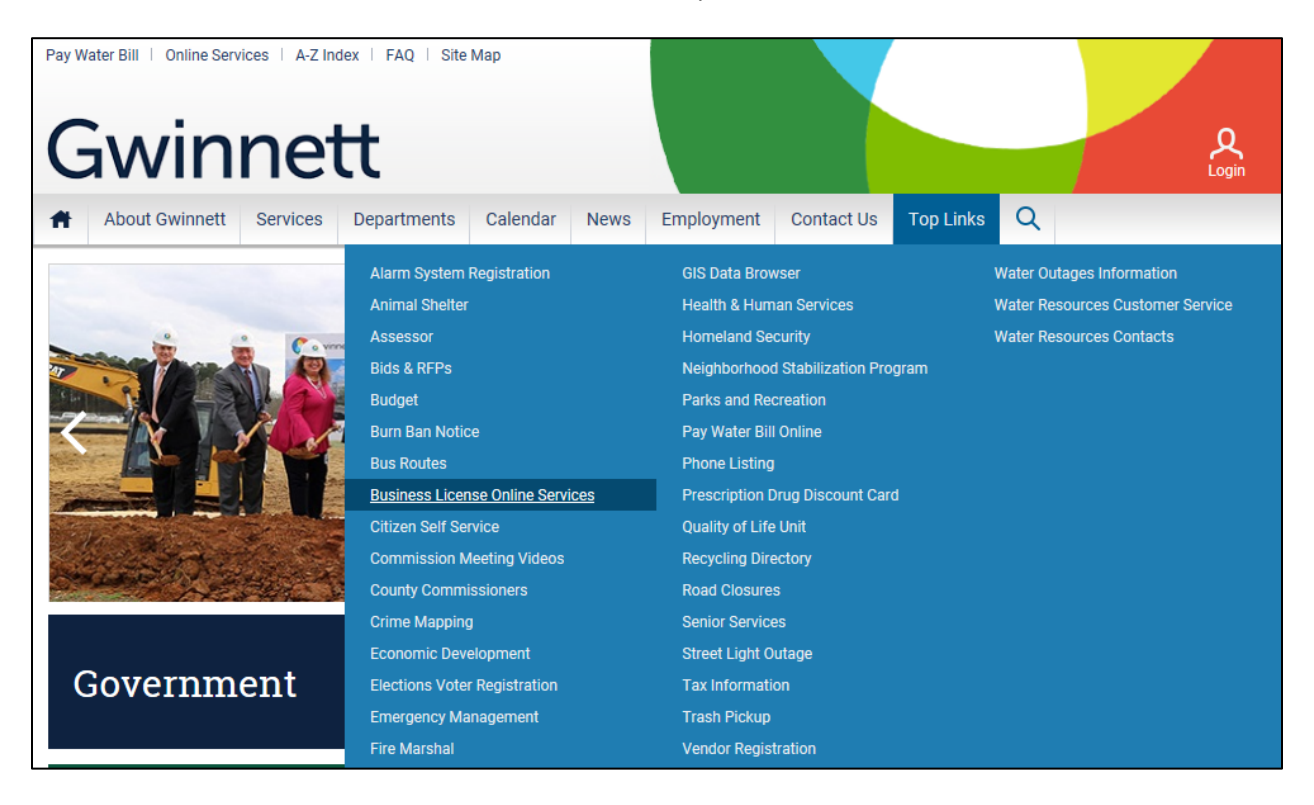

# 3. Enter the **username** and **password** and click on Login button.

| Departments $>$ Planning and Development              | > Licensing and Revenue > Online Services                                                                                                    | 🔒 Print |
|-------------------------------------------------------|----------------------------------------------------------------------------------------------------|---------|
| User Login                                            | Licensing and Revenue - Online Services                                                                                                    |         |
| Username<br>email1234                                 | Use the login to the left to enter your online account and pay your business, alcohol, excise or establishment fees.<br>By <b>registering</b> for a free online profile with our online services, you can:                                                                                       |         |
| Password                                              | <ul> <li>Renew and/or Pay your bill</li> <li>Close your account</li> <li>Print a copy of your most recent issued license</li> <li>All you need to sign up is your licensing and revenue account number and the last 4 digits of tax ID</li> </ul>                                                | /SSN.   |
| Login <ul> <li>Forgot Username or Password</li> </ul> | By registering and selecting "Log In" you are agreeing to the Licensing and Revenue Security Policy<br>Please contact the Licensing and Revenue office at 678-377-4100 or at<br>gc-license-revenue@gwinnettcounty.com for more information about the following:<br>• Change of business location | ι.      |
| Haven't got an Account? Register                      | Change of business ownership     Change in Tax ID     If you are a potential new business owner in Gwinnett County you may use this Tax Calculator for a     estimate of your occupation tax certificate fees.     For more information click here.                                              | IN      |

## 4. The business license account information will be displayed after the login.

# **Licensing and Revenue Accounts**

If you have multiple licensing and revenue accounts for which you are responsible for you may add those accounts to this profile by selecting the button "Add an account". You will need the licensing and revenue account number and last 4 digits of the tax id/ssn.

Select Options for a dropdown menu. For more information click here.

| Account #      | Name                 | Business Address | Options   |
|----------------|----------------------|------------------|-----------|
| 143029         | MART                 | 16 BEAVER RUN RD | Options - |
| 189958         | LANDSCAPING CO       | 684 WINDER HWY   | Options - |
| 199913         | HOTEL ACCT           | 684 WINDER HWY   | Options - |
| 199920         | MOTOR RENTAL VEHICLE | 75 LANGLEY DR    | Options - |
| 199922         | RETAIL PACKAGE       | 75 LANGLEY DR    | Options - |
| 199923         | TEST ACCT            | 75 LANGLEY DR    | Options 🔻 |
|                |                      |                  |           |
| Add an account |                      |                  |           |

5. Select the Options button next to the Business Address and select License Renewal from the Alcohol License. \* Occupational Tax License must be current prior to renewing the Alcohol License.

| Licensing                                                                 | and Revenue Account                                                                                                    | S                                                                                     |                                                  |                               |
|---------------------------------------------------------------------------|----------------------------------------------------------------------------------------------------|---------------------------------------------------------------------------------------|--------------------------------------------------|-------------------------------|
| If you have multiple li<br>"Add an account". Yo<br>Select Options for a c | icensing and revenue accounts for which<br>u will need the licensing and revenue acc<br>dropdown menu. For more information cl | you are responsible for you may a<br>ount number and last 4 digits of th<br>ick here. | idd those accounts to this pro<br>ne tax id/ssn. | ofile by selecting the button |
| Account #                                                                 | Name                                                                                                    | Business Addre                                                                        | ess                                              | Options                       |
| 143029                                                                    | MART                                                                                                    | 16 BEAVER RI                                                                          | Business/Occupation Tax                          | ∧ Options ▼                   |
| 189958                                                                    | LANDSCAPING CO                                                                                                    | 684 WINDER I                                                                          | Tax Calculator                                   | Options -                     |
| 199913                                                                    | HOTEL ACCT                                                                                                    | 684 WINDER F                                                                          | License Renewal                                  | Options -                     |
| 199920                                                                    | MOTOR RENTAL VEHICLE                                                                                                    | 75 LANGLEY I                                                                          | Make Payment                                     | Options -                     |
| 199922                                                                    | RETAIL PACKAGE                                                                                                    | 75 LANGLEY I                                                                          | Print Certificate                                | Options -                     |
| 199923                                                                    | TEST ACCT                                                                                                    | 75 LANGLEY I                                                                          | Alcohol License                                  | Options -                     |
|                                                                           |                                                                                                    |                                                                                       | License Renewal                                  |                               |
| Add on occount                                                            |                                                                                                    |                                                                                       | Print License                                    | ~                             |
|                                                                           |                                                                                                    |                                                                                       |                                                  |                               |

6. Click on Click here to download the training document to view training document.

| Alcoholic Beverage License Renewal                                                       |                                                            |
|------------------------------------------------------------------------------------------|------------------------------------------------------------|
| Account Number:<br>143029                                                                | Back to Main Menu                                          |
| Renewal Year:<br>2019                                                                    |                                                            |
| DBA:<br>MART                                                                             |                                                            |
| Business Address:<br>16 BEAVER RUN RD<br>NORCROSS, 30093-2804                            |                                                            |
| Alcohol Awareness Training                                                               |                                                            |
| All Gwinnett County Alcoholic Beverage License holders are required to read the training | g document and acknowledge to proceed with online renewal. |
| Click here to download the training document                                             |                                                            |
| $\Box$ I acknowledge to have read the training document. $\bigstar$                      |                                                            |
|                                                                                          |                                                            |
| Continue Cancel                                                                          |                                                            |

7. Click the box next to "I acknowledge to have read the training document." And click Continue.

| Alcoholic Beverage License Renewal                                                                                |                                 |
|----------------------------------------------------------------------------------------------------|---------------------------------|
| Account Number:<br>143029                                                                                         | Back to Main Menu               |
| Renewal Year:<br>2019                                                                                             |                                 |
| DBA:<br>MART                                                                                                    |                                 |
| Business Address:<br>16 BEAVER RUN RD<br>NORCROSS, 30093-2804                                                     |                                 |
| Alcohol Awareness Training                                                                                        |                                 |
| All Gwinnett County Alcoholic Beverage License holders are required to read the training document and acknowledge | to proceed with online renewal. |
| Click here to download the training document                                                                      |                                 |
| ☑I acknowledge to have read the training document. ★                                                              |                                 |
| Continue Cancel                                                                                                   |                                 |

8. Review Balance and click on Pay Online.

| Account Number:<br>143029<br>Renewal Year:<br>2019<br>DBA:                                                                                                    | u 🗭 |
|----------------------------------------------------------------------------------------------------|-----|
| Renewal Year:<br>2019<br>DBA:                                                                                                    |     |
| DBA:                                                                                                    |     |
| MART                                                                                                    |     |
| Business Address:<br>16 BEAVER RUN RD<br>NORCROSS, GA 30093-2804                                                                                                    |     |
| License Information                                                                                                    |     |
| Description Amount                                                                                                    |     |
| RETAIL PACKAGE - WINE \$250.00<br>(SUNDAY)                                                                                                    |     |
| RETAIL PACKAGE - WINE \$600.00                                                                                                    |     |
| RETAIL PACKAGE - BEER \$250.00<br>(SUNDAY)                                                                                                    |     |
| RETAIL PACKAGE - BEER \$600.00                                                                                                    |     |
| Balance Due:<br>\$1,700.00                                                                                                    |     |
| Payment Instructions                                                                                                    |     |
| You can Pay online with Visa, MasterCard or Discover cards.                                                                                                    |     |
| Convenience fee of \$2.00 will be charged for online payments.                                                                                                    |     |
| If you print your bill, please return the bottom portion with your certified funds payment to our mailing address: Gwinnett County Licensing and<br>Revenue, PO Box 1045, Lawrenceville, GA 30046. Make Certified checks or Money Orders payable to Gwinnett County Licensing and Revenue. |     |
| If you have any questions, call 678-377-4100.                                                                                                    |     |
|                                                                                                    |     |
| Pay Online                                                                                                    |     |
| Print Bill                                                                                                    |     |
|                                                                                                    |     |
|                                                                                                    |     |
| Contact Us Signup for Newsletters 💷 Follow Us f 🎔 🔍 🖬                                                                                                    |     |

9. Enter payment information and select **Continue**.

| Payment Information                         |                      |
|---------------------------------------------|----------------------|
| Payment Type:                               |                      |
| Pay with Visa, MasterCard or Discover cards |                      |
| Credit Card Type *                          | Credit Card Number 🜟 |
| Visa                                        |                      |
| Exp. Month *                                | Exp. Year *          |
| 01 - Jan 👻                                  | 2019 👻               |
| Billing Address Information                 | Apt / Suite / Other  |
| City *                                      | State Zip 🔆          |
| Continue                                    |                      |

10. Review payment information and click Submit Payment.

| Payment Information                                  |
|------------------------------------------------------|
| Make Changes                                         |
| Payment Type:                                        |
| Credit Card                                          |
| Card Type:                                           |
| Visa                                                 |
| Card Number:                                         |
| XXXX-XXXX-XXXX-0004                                  |
| Evolution                                            |
| XX/2025                                              |
|                                                      |
|                                                      |
| Billing Address Information                          |
| Make Changes                                         |
| Name:                                                |
| Test                                                 |
| Address                                              |
| 1234 Test Run Rd                                     |
| Lawrenceville, GA 30046                              |
|                                                      |
| Refund Paliay : Alcohal face are non refundable      |
| Relation Policy - Alcohol rees are not relationable. |
|                                                      |
|                                                      |
|                                                      |
| Submit Payment Cancel                                |
|                                                      |

11. If the payment was accepted, the confirmation will display.

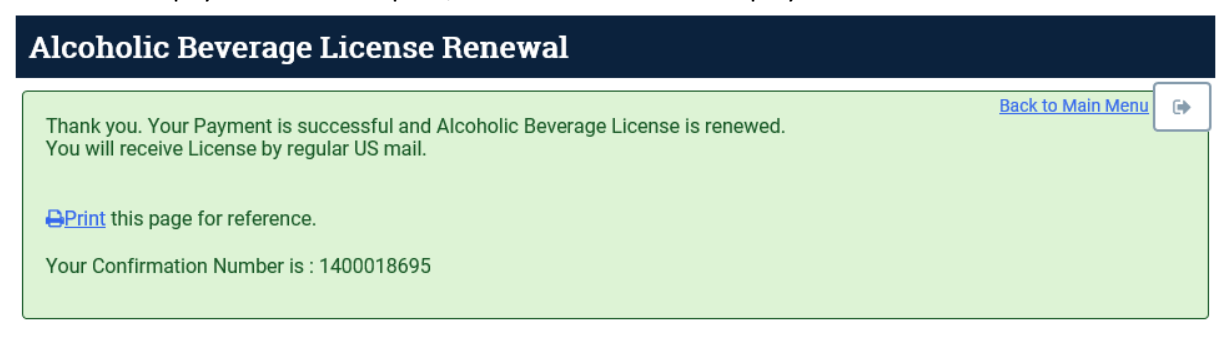

12. To print a copy of the Alcohol License click on **Print License**. \*The option to print a copy of the license is available on the Options menu.

| Alcoholic Beverage License Renewal                                                                                               |   |
|----------------------------------------------------------------------------------------------------|---|
| Thank you. Your Payment is successful and Alcoholic Beverage License is renewed.<br>You will receive License by regular US mail. | • |
| <u>Print</u> this page for reference. Your Confirmation Number is : 1400018695                                                   |   |
|                                                                                                    |   |
| Account Number:<br>143029                                                                                                    |   |
| DBA:<br>MART                                                                                                    |   |
| Renewal Year:<br>2019                                                                                                    |   |
| Balance Due:<br>\$1,700.00                                                                                                    |   |
| Total Amount Charged:<br>\$1,702.00 (Including Convenience fee)                                                                  |   |
| Print License                                                                                                    |   |
| 13. The below document will download and can be printed.                                                                         |   |

| ALCOUNTY        | Gwinnett County<br>446 W. Cro<br>Lawrenc<br>DISPLAY THIS CERTIFI                                                                       | Alcoholic Beverage L<br>an Street - Suite 125<br>eville, GA 30046<br>CATE AT BUSINESS LOCAT | icense 2019<br>NOT<br>TRANSFERABLE               |
|-----------------|----------------------------------------------------------------------------------------------------|---------------------------------------------------------------------------------------------|--------------------------------------------------|
|                 | Date Issued: June 7, 2019<br>Expires: December 31,<br>Business Name: INN<br>Licensee Name:<br>License As: Retail C su,<br>Spirits, 1 J | 2019<br>Pt <sup>0</sup> n - teer (Sunday), Wi<br>Spirit, (Sunday), Patio Sales              | r:<br>\$9,528.80<br>ne, Wine (Sunday), Distilled |
| MAIL TO:<br>INN | SAAR                                                                                                    | Business Location                                                                           | on<br>30097-4084                                 |
| DULUTH GA 30097 | 4084                                                                                                    |                                                                                             |                                                  |

IIS LICENSE IS A MERE PRIVILEGE SUBJECT TO BE REVOKED AND ANNULLED AND IS SUBJECT TO ANY FURTHER ORDINANCES WHICH MAY BE ENACTED